# Manual of Wireless Access Point

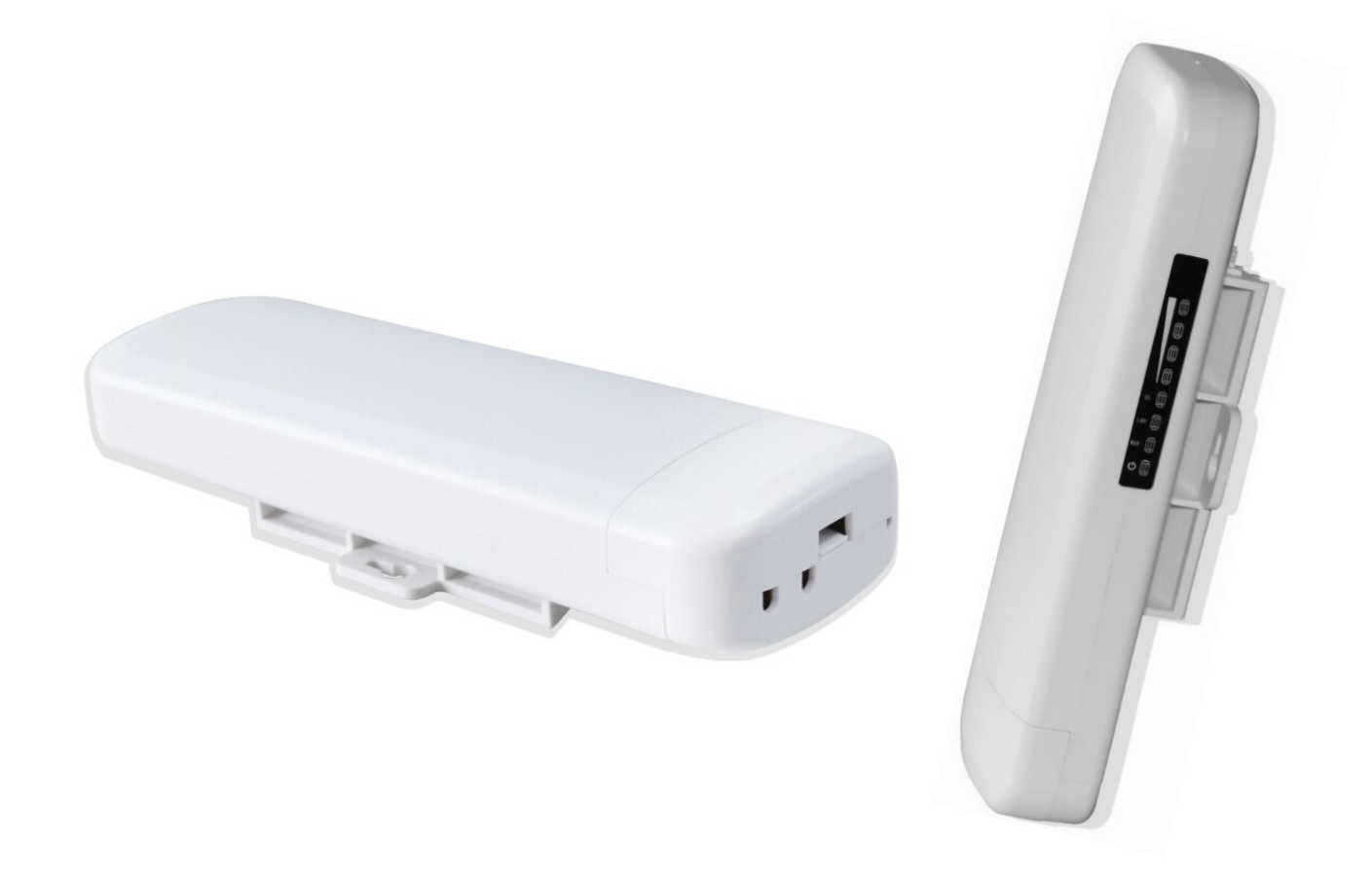

This is the manual of outdoor CPE, which will approximate guide you how to set and apply the outdoor CPE, it provide a convenient graphical interface for network construction and maintenance person, as well as a user through a simple and accurate operation, and configuration management of the CPE.

## 1<sup>st</sup> Connection and Power Supply

Shenzhen Yunlink Technology Co., Ltd

#### 1st: Port Connection and power supply

Instruction of different port:

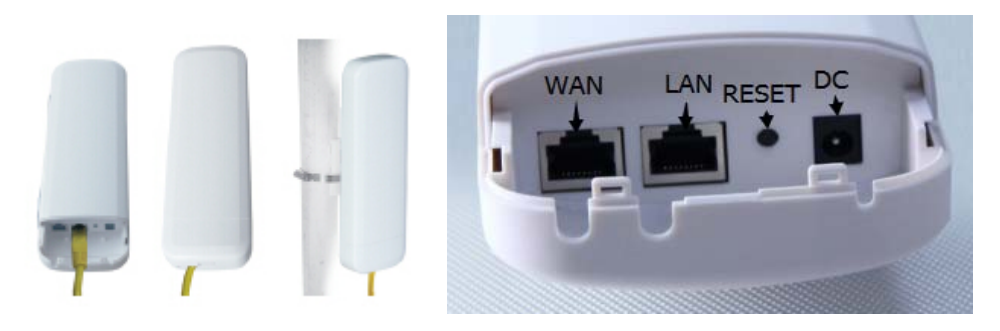

#### P1 CPE Port Connection

1. Please use a power supply of 12V DC adapter or 24V POE adapter, WAN / LAN port is the PoE Port.

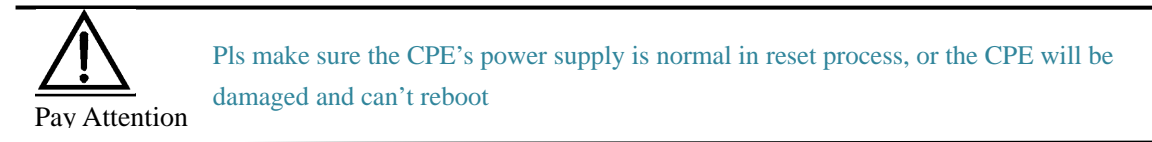

2. Reset:

There are two ways to reset the CPE:

3. CPE Manage page: Click "Management", then "Save/Reload Settings", then click"Reset Settings"to finish the CPE Reset

2. Press the Reset Button on CPE more than 15 seconds, then release, the device will reboot and restore to factory settings

4. The connection way of CPE, PoE Adapter and PC:

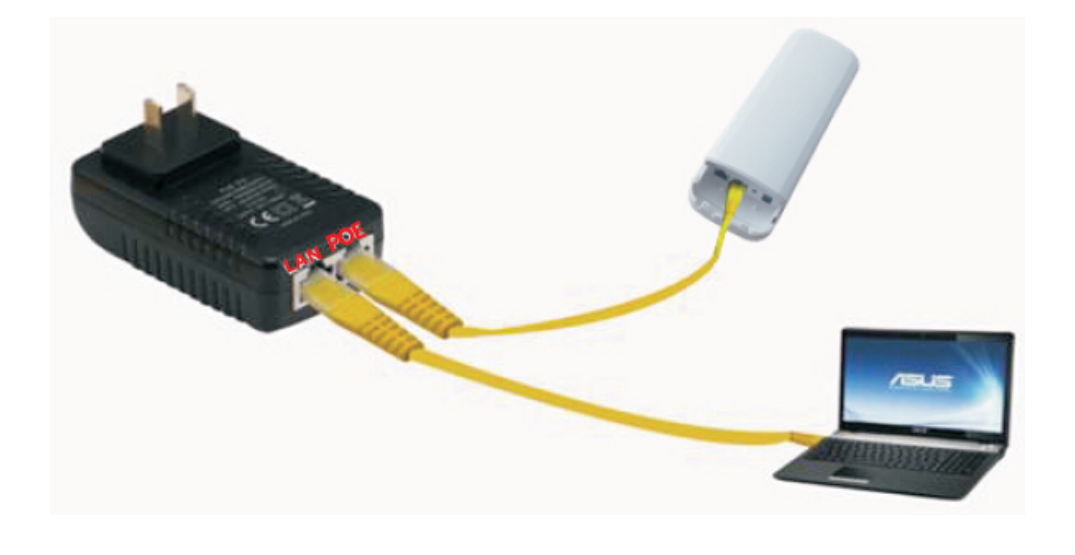

P2 Connection diagram of CPE and PoE adapter

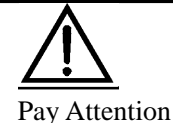

Incorrect Connection or the use power adapter and PoE adapter not from our factory, the CPE will be damaged

## 2<sup>nd</sup> Steps: Login

1) Connect the CPE with computer as P2 picture

2) Configure the PC's local connection IP address as 192.168.188.X (X is number from 2 to 254), subnet mask is 255.255.255.0, follow P3 and P4 to finish.

| LAN or High-Sp      | eed Internet       |
|---------------------|--------------------|
| 本地)<br>Conr<br>Oual | 连接<br>Disable      |
|                     | Status             |
|                     | Repair             |
|                     | Bridge Connections |
|                     | Create Shortcut    |
|                     | Delete             |
|                     | Rename             |
|                     | Properties         |
|                     |                    |

P3 Setting of computer's IP address

| 本地注接 Properties 【】                                                                                                    |                                                                                                    |  |  |  |
|----------------------------------------------------------------------------------------------------|----------------------------------------------------------------------------------------------------|--|--|--|
| ieneral Advanced                                                                                                    | General                                                                                                    |  |  |  |
| Connect using: Qualcomm Atheros AR8151 PCI-E Gig Configure This connection uses the following items:                                                              | You can get IP settings assigned automatically if your network supports<br>this capability. Otherwise, you need to ask your network administrator for<br>the appropriate IP settings. |  |  |  |
| Eient for Microsoft Networks                                                                                                    | Use the following IP address:                                                                                                    |  |  |  |
| Prile and Printer Sharing for Microsoft Networks     QoS Packet Scheduler     Tinternet Protocol (TCP/IP)                                                         | IP address: 192 . 168 . 1 . 10<br>Subnet mask: 255 . 255 . 0                                                                                                    |  |  |  |
| Install Uninstal Properties Description                                                                                                    | O Dotain DNS server address automatically                                                                                                    |  |  |  |
| Transmission Control Protocol/Internet Protocol. The default<br>wide area network protocol that provides communication<br>across diverse interconnected networks. | Ouse the following DNS server addresses:  Preferred DNS server:  Alternate DNS server:                                                                                                |  |  |  |
| <ul> <li>Show icon in notification area when connected</li> <li>Notify me when this connection has limited or no connectivity</li> </ul>                          | Advanced                                                                                                    |  |  |  |
| OK Cancel                                                                                                    | OK Cancel                                                                                                    |  |  |  |

P 4 Setting of computer's IP address

3) Input 192.168.188.253 into IE browser, then pop up the login page, the default login user name: Admin,

|                      |       |  | _ |
|----------------------|-------|--|---|
| (Real Property lies) | admin |  |   |
|                      | ***** |  |   |
|                      |       |  |   |

P5 Login

5. After login, then P6 will be showed:

Passwords: admin, pls do following P5

| Quick Setup Device Status Gateway Mode                                           | Terminal O                                                                             | Switch |
|----------------------------------------------------------------------------------|----------------------------------------------------------------------------------------|--------|
| ((•)) Repeater Mode                                                              | Operation Mode:AP Mode                                                                 |        |
| The AP Mode                                                                      | IP Address 192.168.188.253<br>IAC Address 78:D3:8D:BF:CE:C4                            |        |
| (() WISP                                                                         | Location Information                                                                   |        |
| Advanced Settings                                                                | AP Location<br>AP Name                                                                 |        |
|                                                                                  | WLAN Status                                                                            |        |
| CPU Frequency:535MHz<br>System Memory:512 M<br>CPU Usage:25%<br>Memory Usage:21% | WLAN Status Enabled<br>SSID WirelessAP<br>Encryption WPA2PSK-AES<br>Channel Number 149 |        |

P6: System Status

### 3rd: Quickly Configure Wireless AP

#### ① Gateway Mode:

Click "Gateway Mode" and choose the right WAN access type, then input the right SSID, Channel, key as like.

#### 2 WiFi Repeater and Station operation configuration

- A. Login the Web management page, click "Repeater Mode", then "Scan AP"
- B. Select the AP's SSID want to bridge
- C. input the AP's key, and apply changes
- D. In Repeater Mode, the SSID is disable in default setting, it work as Station; Then if need SSID broadcast in this

operation mode, just manual to change under Advanced Settings, So, click sure in this part to finish the repeater

operation mode setting.

E. After this step, can click the Device status to check the status of this Wireless AP. And it will show Wireless AP's LAN Interface, WLAN status and Sigbal Strength.

F. Then if SSID should be broadcast under repeater mode, pls click "Advanced Settings", then "2.4GHz Repeater" will pop up.

If want to bridge another AP's SSID, then can setup in this part and Apply changes.

#### Shenzhen Yunlink Technology Co., Ltd

| Quick Setup System Status Operation Mode 2.44     | Hz Repeater Network Setting Management |
|---------------------------------------------------|----------------------------------------|
| 2.4GHz Repeater 2.4GHz Virtual AP 2.4GHz Advanced | English                                |
| Wireless Repeater                                 |                                        |
| Status                                            |                                        |
| SSID                                              | WirelessAP ScanAP                      |
| MAC                                               |                                        |
| Channel                                           | 7                                      |
| Authentication                                    | WPA2-PSK V                             |
| Cipher Suite                                      | O TKIP                                 |
| Key                                               | 66666666                               |
|                                                   | Apply Change                           |

P14 2.4GHz Repeater

G. Click "2.4GHz Virtual AP", will show SSID shut off, if need SSID broadcast, pls follow steps of 1,2,3,4,5,6 showed in following picture. This Wireless AP will work under wireless repeater and broadcast SSID after apply changes.

| tup 🤮              | System Status Operatio | on Mode <b>2.4GHz Repeat</b>                                                                     | er Network Setting                               | Management    |        |         |          |                          |
|--------------------|------------------------|--------------------------------------------------------------------------------------------------|--------------------------------------------------|---------------|--------|---------|----------|--------------------------|
| Repeater           | 2.4GHz Virtual AP 2.   | .4GHz Advanced                                                                                   |                                                  |               |        |         |          | English 🗸                |
| /AP Setti          | ngs 2                  |                                                                                                  |                                                  |               |        |         |          |                          |
|                    |                        | VAP Interface  © Disable SSID WirelessA Broadcast SSID O Disabl WMM O Disabl Authentication Open | ed O Enabled<br>P1<br>ed O Enabled<br>ed Enabled | 5             |        |         | ſ        | 6<br>Apply Changes Reset |
| Status             | Band                   |                                                                                                  | SSID                                             | Broadcast SSI | D Rate | WMM     | Security | Edit 4                   |
| ıll <b>i</b> (Off) | B+G+N                  | V                                                                                                | /irelessAP1                                      | Enabled       | Auto   | Enabled | Open     | <b>O</b> 3               |
| IIII(Off)          | B+G+N                  | V                                                                                                | /irelessAP2                                      | Enabled       | Auto   | Enabled | Open     | 0                        |
| ıll <b>i</b> (Off) | B+G+N                  | V                                                                                                | /irelessAP3                                      | Enabled       | Auto   | Enabled | Open     | 0                        |

P15 2.4GHz Virtual AP

#### ③ AP Mode

Plug and Play to transmit wireless signal for wireless end users form wired networking. In this part, user can mark the AP's location and name for easy problem checking. Then can change SSID, Key, Channel as request.

| Quick Setup          |                                               |               |
|----------------------|-----------------------------------------------|---------------|
| Device Status        |                                               | ···· ···      |
| Gateway Mode         | Terminal                                      | Switch        |
| ((•)) Repeater Mode  | AP Mode(Basic structure of the network graph) |               |
|                      | Location Information                          |               |
| AP Mode              | AP Location                                   |               |
|                      | AP Name                                       |               |
| ((C) WISP            | Wireless Basic Settings                       |               |
| ~                    | SSID WirelessAP                               |               |
| Advanced Settings    | Channel 7 - 2442MHz V Intelligent Analysis    |               |
|                      | Authentication WPA2-PSK V                     |               |
| CPU Frequency:535MHz | Cipher Suite TKIP O AES TKIP/AES              |               |
| System Memory:512 M  | Key 66666666                                  |               |
| CPU Usage:38%        |                                               | Apply Changes |
|                      | P16 AP Mode                                   |               |

#### ④ WISP

In this operation mode, user should confirm the WAN access type at first, then set the SSID, key, Channel as request.

|          | Quick Setup         |                 |                 |            |            |                | Y                 |         |   |               |
|----------|---------------------|-----------------|-----------------|------------|------------|----------------|-------------------|---------|---|---------------|
|          | Device Status       |                 | (               | 9          |            |                | ←                 | $\odot$ |   |               |
| ٢        | Gateway Mode        | AP              |                 |            | e          | AP             |                   |         |   | Internet      |
| (( • ))  | Repeater Mode       |                 |                 | WIS        | P(Basic st | tructure of th | ne network graph) |         |   |               |
|          |                     | WAN Access Type |                 |            |            |                |                   |         |   |               |
| <u>(</u> | AP Mode             |                 | WAN Access Type | Dynamic IP |            |                |                   |         |   |               |
|          |                     | PPPOE(ADSL)     |                 |            |            |                |                   |         |   |               |
|          | WISP                |                 | User Name       |            |            |                |                   |         |   |               |
| -        | A damage of Detting |                 | Password        |            |            |                |                   |         |   |               |
| <b>Q</b> | Advanced Settings   | WISP            |                 |            |            |                |                   |         |   |               |
|          |                     |                 | SSID            | WirelessAP | Sca        | INAP           |                   |         |   |               |
| CPU F    | requency:535MHz     |                 | MAC             |            |            | ockmac         |                   |         |   |               |
| System   | n Memory:512 M      |                 | Authentication  | WPA2-PSK V |            |                |                   | Channel | 7 |               |
| CPU U    | Jsage:26%           |                 | Cipher Suite    |            |            |                |                   |         |   |               |
|          |                     |                 | Key             | 66666666   |            |                |                   |         |   |               |
| Memor    | ry Usage:19%        |                 |                 |            |            |                |                   |         |   | Apply Changes |
|          |                     |                 |                 |            |            |                |                   |         |   |               |

P17 WIPS Mode

#### **(5)** Advanced Settings:

#### 1. System Status

Click "Advance Settings", will show system status, such as firmware version, build time, System uptime...

| Quick Setup   | System Status   | Operat | tion Mode                 | 2.4GHz Wireless | Network Setting  | Management        |
|---------------|-----------------|--------|---------------------------|-----------------|------------------|-------------------|
| System Status | 2.4GHz Wireless | Status | LAN Status                | ;               |                  |                   |
| Status        |                 |        |                           |                 |                  |                   |
|               |                 | Firm   | nw <mark>are Ver</mark> s | ion XD9341-SF   | PI-2T2R-V1.1-V5. | 3-B20150509023952 |
|               |                 |        | Build T                   | ime 201505090   | 23952            |                   |
|               |                 | S      | ystem upt                 | ime 0Day 0H 4M  | /I 43S           |                   |
|               |                 |        |                           |                 |                  |                   |

#### P18 System Status

Click 2.4GHz Wireless Status, will show Wireless AP's WLAN Status, Channel Band, SSID...

| Quick Setup   | System Status Opera    | ation Mode 2.4    | 4GHz Wireless | Network Setting | Management |            |           |
|---------------|------------------------|-------------------|---------------|-----------------|------------|------------|-----------|
| System Status | 2.4GHz Wireless Status | LAN Status        |               |                 |            |            |           |
| WLAN Status   |                        |                   |               |                 |            |            |           |
|               | 2.4                    | 4GHz WLAN Status  | AP(Enabled)   |                 |            |            |           |
|               |                        | Channel-Band      | 2.4GHz (B/G/N | ) channel7      |            |            |           |
|               |                        | SSID              | WirelessAP (I | Broadcast)      |            |            |           |
|               |                        | BSSID             | 78:D3:8D:C1:D | B:27            |            |            |           |
|               |                        | Encryption        | WPA2-PSK      |                 |            |            |           |
|               |                        | MAC Address       | 7A:D3:8D:C1:E | )B:27           |            |            |           |
|               | Ad                     | cess Control Mode | Allow All     |                 |            |            |           |
| Client Table  |                        |                   |               |                 |            |            |           |
| МА            | C Address              | Band              | נד            | ( Rate          | TX Packets | RX Packets | Link Time |

P19 2.4GHz Wireless Status

If want to check LAN status, pls check following picture

| Quick Setup   | System Status   | Operation N | lode 2.4GHz Wi   | reless Network Setting | Management |  |
|---------------|-----------------|-------------|------------------|------------------------|------------|--|
| System Status | 2.4GHz Wireless | Status LA   | N Status         |                        |            |  |
| LAN Status    |                 |             |                  |                        |            |  |
|               |                 |             | IP Address 192.  | 168.188.253            |            |  |
|               |                 | :           | Subnet Mask 255. | 255.255.0              |            |  |
|               |                 | C           | OHCP Server Disa | bled                   |            |  |
|               |                 | N           | MAC Address 78:D | 3:8D:C1:DB:26          |            |  |
|               |                 |             |                  |                        |            |  |

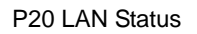

2. Operation Mode:

Set operation mode manually, choose the right operation mode, then apply changes. The function of this part will be same as Quick Setup step.

| Quick Setup    | System Status                                                                        | Operation Mode | 2.4GHz Wireless                                                                                                    | Network Setting                                               | Management                                                                                                    |  |  |  |  |
|----------------|--------------------------------------------------------------------------------------|----------------|----------------------------------------------------------------------------------------------------|---------------------------------------------------------------|----------------------------------------------------------------------------------------------------|--|--|--|--|
| Operation Mode | e                                                                                    |                |                                                                                                    |                                                               | English                                                                                                    |  |  |  |  |
| Operation Mode | )                                                                                    |                |                                                                                                    |                                                               |                                                                                                    |  |  |  |  |
| O Gateway M    | Node                                                                                 |                | In this mode<br>LAN ports s<br>PPPOE, DF                                                                                                    | e, the device is s<br>share the same If<br>HCP client or stat | upposed to connect to internet via ADSL/Cable Modem. The NAT is enabled and<br>P to ISP through WAN port. The connection type can be setup in WAN page by u<br>tic IP. |  |  |  |  |
| O Repeater I   | Mode                                                                                 |                | In this mode<br>are not sup                                                                                                    | e, all ports are br<br>ported.                                | idged together and NAT function is disabled. All the WAN related function and fir                                                                                      |  |  |  |  |
| O WISP Mod     | le                                                                                   |                | In this mode, all ethernet ports are bridged together and the wireless client will connect to ISP access point.<br>is enabled and PCs in ethernet ports share the same IP to ISP through wireless LAN. You must set the wirel-<br>client mode first and connect to the ISP AP in Site-Survey page. The connection type can be setup in WAN p<br>using PPPOE. DHCP client or static IP. |                                                               |                                                                                                    |  |  |  |  |
| • AP Mode      | is interface and cable interface bridging together. Without NAT, firewall and all ne |                |                                                                                                    |                                                               |                                                                                                    |  |  |  |  |
|                |                                                                                      |                |                                                                                                    |                                                               | Apply Changes                                                                                                    |  |  |  |  |

#### P21 Operation Mode

#### 3. 2.4GHz Wireless:

In this part, use can scan AP's SSID, disable or enable AP's SSID, modify Channel, Security..

| Quick Setup      | System Status     | Operation Mode 2.40  | Hz Wireless Net    | work Setting     | Management |             |
|------------------|-------------------|----------------------|--------------------|------------------|------------|-------------|
| 2.4GHz Basic     | 2.4GHz Virtual AP | 2.4GHz Access Contro | 2.4GHz Advance     | d                |            | Englis      |
| Wireless Basic S | Settings          |                      |                    |                  |            |             |
|                  |                   | Status               | O Disabled    Enat | led              |            |             |
|                  |                   | SSID                 | WirelessAP         |                  | ]          |             |
|                  |                   | AP Name              |                    |                  |            |             |
|                  |                   | AP Location          |                    |                  |            |             |
|                  |                   | Band                 | 2.4 GHz (B+G+N) N  | •                |            |             |
|                  |                   | Broadcast SSID       | O Disabled    Enab | led              |            |             |
|                  |                   | WMM                  | O Disabled    Enat | led              |            |             |
| Channel          |                   |                      |                    |                  |            |             |
|                  |                   | Channel Width        | 20MHz              | ×                |            |             |
|                  |                   | Channel Number       | 7 - 2442MHz 🗸 II   | telligent Analys | is         |             |
| Security         |                   |                      |                    |                  | _          |             |
|                  |                   | Authentication       | WPA2-PSK V         |                  |            |             |
|                  |                   | Cipher Suite         | O TKIP             | O TKIP/AES       |            |             |
|                  |                   | Кеу                  | 66666666           |                  |            |             |
|                  |                   |                      |                    |                  |            | Apply Chang |

P22 2.4GHz Wireless

| Quick Setup           | System Status           | Operation Mo | ode 2.4GH      | z Wireless N      | etwork Setting | Management      |            |         |          |              |
|-----------------------|-------------------------|--------------|----------------|-------------------|----------------|-----------------|------------|---------|----------|--------------|
| 2.4GHz Basic          | 2.4GHz Virtual AP       | 2.4GHz Ad    | ccess Control  | 2.4GHz Advan      | ced            |                 |            |         |          | Englisi      |
| Wireless VAP Set      | tings                   |              |                |                   |                |                 |            |         |          |              |
|                       |                         | VAF          | P Interface    | Disabled O En     | abled          |                 |            |         |          |              |
|                       |                         |              | SSID           |                   |                |                 |            |         |          |              |
|                       |                         | Broa         | adcast SSID    | Disabled OE       | nabled         |                 |            |         |          |              |
|                       |                         |              | WMM (          | Disabled OE       | nabled         |                 |            |         |          |              |
|                       |                         | Au           | thentication C | pen               | <b>~</b>       |                 |            |         |          |              |
|                       |                         |              | Key Length     | Wep 64 Bit        | ) Wep 128 Bit  |                 |            |         |          |              |
|                       |                         | C            | Cipher Suite   | TKIP OAES         | O TKIP/AES     |                 |            |         |          |              |
|                       |                         |              | Key Format A   | SCII(5 characters | ) 🗸            |                 |            |         |          |              |
|                       |                         |              | Key            |                   |                |                 |            |         |          |              |
|                       |                         |              |                |                   |                |                 |            |         | P        | Apply Change |
| Statu                 | s                       | Band         |                | SSID              |                | Broadcast SSID  | Rate       | WMM     | Security |              |
| IIII (Off             |                         | B+G+N        |                | WirelessA         | P1             | Enabled         | Auto       | Enabled | Open     |              |
| <sub>III</sub> II(Off |                         | B+G+N        |                | WirelessA         | P2             | Enabled         | Auto       | Enabled | Open     |              |
| <sub>III</sub> II(Off | )                       | B+G+N        |                | WirelessA         | P3             | Enabled         | Auto       | Enabled | Open     |              |
|                       |                         |              |                | 2.4               | 4GHZ Virtu     | al AP           |            |         |          |              |
|                       |                         |              |                |                   |                |                 |            |         |          |              |
|                       |                         |              |                |                   |                |                 |            |         |          |              |
| Quick Setup           | System S                | tatus O      | peration Mo    | ode 2.4G          | Iz Wireless    | Network Setting | Management |         |          |              |
| 2.4GHz Basi           | ic 2.4GHz V             | /irtual AP   | 2.4GHz A       | cess Control      | 2.4GHz A       | Advanced        |            |         |          |              |
| Wireless Acc          | Wireless Access Control |              |                |                   |                |                 |            |         |          |              |

| Wireless Access Control Mode | Allow All   |  |
|------------------------------|-------------|--|
|                              | Deny Listed |  |
|                              |             |  |

#### 2.4GHz Access Control

| Quick Setup     | System Status     | Operation Mode 2.40    | Hz Wireless   | Network Setting | Management     |                   |
|-----------------|-------------------|------------------------|---------------|-----------------|----------------|-------------------|
| 2.4GHz Basic    | 2.4GHz Virtual AP | 2.4GHz Access Contro   | I 2.4GHz Ad   |                 |                | English 🔻         |
| Wireless Advanc | ed Settings       |                        |               |                 |                |                   |
|                 |                   | Country Region         | United States | Channel(1-11)   |                |                   |
|                 |                   | Fragment Threshold     | 2346          | (256-2346)      |                |                   |
|                 |                   | RTS Threshold          | 2346          | (0-2347)        |                |                   |
|                 |                   | Ack Timeout Control    | 64            | (0-255)us       |                |                   |
|                 |                   | Beacon Interval        | 100           | (100-1000)ms    |                |                   |
|                 |                   | Max Users              | 40            | (0-40)          |                |                   |
|                 |                   | Preamble Type          | Long Pream    | nble            | Short Preamble |                   |
|                 |                   | Aggregation            | Disabled      |                 | Enabled        |                   |
|                 |                   | Short GI               | O Disabled    |                 | Enabled        |                   |
|                 |                   | WLAN Partition         | Disabled      |                 | Enabled        |                   |
|                 |                   | <b>RF Output Power</b> |               |                 |                |                   |
|                 |                   |                        |               |                 | A              | iply Changes Rese |

#### P23 2.4GHz Advanced

Note: The frequency selection feature is disabled by firmware for devices marketed to the US. only channels 1-11 will be used in North America. Country code selection is disabled.

#### 4. Network Setting

LAN Interface Setup mainly showed as follow:

| Quick Setup     | System Status | Operation Mode | 2.4GHz Wireless | Network Setting | Management |
|-----------------|---------------|----------------|-----------------|-----------------|------------|
| LAN Interface   |               |                |                 |                 |            |
| LAN Interface S | etup          |                |                 |                 | Fixed IP   |
|                 |               |                |                 | Access          | Type DHCP  |
|                 |               |                |                 |                 |            |
|                 |               |                |                 | P24 Network     | Setting    |

#### 5. Management

In this part, user can set Time zone, show Log info, upgrade firmware, change login user name and password;

| Quick Setup     | System S | itatus | Operation Mod  | e 2.4GHz Wireless    |                  | Network Sett     | ing     | Management                  |
|-----------------|----------|--------|----------------|----------------------|------------------|------------------|---------|-----------------------------|
| Time Zone Setti | ng Log   | Up     | grade Firmware | Save/Reload Settings |                  | Password         |         |                             |
| Time Zone Setti | ng       |        |                |                      |                  |                  |         |                             |
|                 |          |        | Cu             | rrent Time           | e 2015-01-01 15: | 53:43 Sync with  | host    |                             |
|                 |          |        | Time Z         | one Select           | t (GMT+13)Ur     | nited States     |         |                             |
|                 |          |        |                |                      | Enable           | NTP client       | ipdat   | ate                         |
|                 |          |        | N              | TP Server            | er 🖲 192.5.41.4  | 1 - North Americ | а       | <b>v</b>                    |
|                 |          |        |                |                      | O 0.0.0          | (Mar             | ual I   | IP Setting)                 |
|                 |          |        |                |                      | After device run | ning 1 🗸 day     | s, Auto | tomatic optimization system |
|                 |          |        |                |                      |                  |                  |         |                             |

#### P25 Management

#### 6. Upgrade Firmware

Pls click Upgrade Firmware, then browse and choose the firmware should upgrade, then click upgrade to upgrade the firmware.

| Quick Setup System Status                                                              | Operation Mode 2.4GHz Wireless    | Network Setting Management    |  |  |  |  |  |  |
|----------------------------------------------------------------------------------------|-----------------------------------|-------------------------------|--|--|--|--|--|--|
| Time Zone Setting Log Upgra                                                            | ade Firmwan: Save/Reload Settings | Password                      |  |  |  |  |  |  |
| Upgrade Firmware                                                                       |                                   |                               |  |  |  |  |  |  |
|                                                                                        | Firmware Version XD9341-SPI-2     | T2R-V1.1-V5.3-B20150509023952 |  |  |  |  |  |  |
|                                                                                        | Build Time 20150509023952         |                               |  |  |  |  |  |  |
| Select File Browse Upgrade                                                             |                                   |                               |  |  |  |  |  |  |
| 1 Note: do not power off the device during the upload because it may crash the system! |                                   |                               |  |  |  |  |  |  |
|                                                                                        |                                   |                               |  |  |  |  |  |  |

P26 Firmware Upgrade

After finish firmware upgrade, pls click Save/Reload Settings, then reset settings to default.

| Quick Setup Sy      | /stem Statu | us Operation Mode   | 2.4GHz Wireless       | Network Setting | Management |
|---------------------|-------------|---------------------|-----------------------|-----------------|------------|
| Time Zone Setting   | Log         | Upgrade Firmware    | ave/Reload Settings   | Password        |            |
| Save/Reload Setting | s           |                     |                       |                 |            |
|                     |             | Save Settings       | to File Save Settings | -               |            |
|                     |             | Load Settings fro   | m File Upload Setting | js 🛛            | Browse     |
|                     |             | Reset Settings to E | efault Reset Settings | 5               |            |
|                     |             | System F            | Reboot System Reboo   | ot              |            |

After that, the firmware upgrade is finished.

#### 7. Share Internet and Obtain IP address automatically

Set computer's TPC/IP as Obtain an IP address automatically, Obtain DNS server address automatically as

following picture showed. the computer will obtain the IP address from router or base station to get Internet.

| 上本地连接 Status .        | 🕹 本地连接 Properties 🛛 🔹 🤶 🔀                                                         | Internet Protocol (TCP/IP) Properties                                                                                                    |
|-----------------------|-----------------------------------------------------------------------------------|----------------------------------------------------------------------------------------------------|
| General Support       | General Advanced                                                                  | General Alternate Configuration                                                                                                    |
| Connection<br>Status: | Connect using:  Pualcomm Atheros AR8151 PCI-E Gig  Configure                      | You can get IP settings assigned automatically if your network supports<br>this capability. Otherwise, you need to ask your network administrator for<br>the appropriate IP settings. |
| Duration:             |                                                                                   |                                                                                                    |
| Speed:                | This connection uses the following items:                                         | Obtain an IP address automatically                                                                                                    |
|                       | Client for Microsoft Networks                                                     | O Use the following IP address:                                                                                                    |
|                       | File and Printer Sharing for Microsoft Networks                                   | IP address:                                                                                                    |
|                       | Internet Protocol (TCP/IP)                                                        | Subnet mask:                                                                                                    |
| Activity              |                                                                                   | Default gateway                                                                                                    |
| Sar                   | Install Uninstall Properties                                                      |                                                                                                    |
| 36                    | Description                                                                       | Obtain DNS server address automatically                                                                                                    |
|                       | Transmission Control Protocol/Internet Protocol. The default                      | O Use the following DNS server addresses:                                                                                                    |
| Packets:              | across diverse interconnected networks.                                           | Preferred DNS server.                                                                                                    |
|                       |                                                                                   | Alternate DNS server                                                                                                    |
|                       | Show icon in notification area when connected                                     |                                                                                                    |
| Properties Disat      | <ul> <li>Really the when and connection has limited of no connectivity</li> </ul> | Advanced                                                                                                    |
|                       |                                                                                   |                                                                                                    |
|                       | OK Cancel                                                                         | OK Cancel                                                                                                    |
|                       |                                                                                   |                                                                                                    |

#### Trouble Shooting:

| Failure phenomenon                                                                     | Solution                                                                                                    |
|----------------------------------------------------------------------------------------|----------------------------------------------------------------------------------------------------|
| SYS Indicator off                                                                      | Pls make sure the PoE module connection is right. POE Port connect with AP, LAN port connect with computer                                                                                                    |
| Can't land to Wireless AP through Web page                                             | Pls check the IP address of computer and Wireless AP to see<br>whether they are in same networking segment, The method is click<br>"start"-"Run" input"cmd", ping 192.168.188.253 to test the Wireless<br>AP connectivity.<br>Reset Wireless AP and load it again;<br>Pls make sure the IP address 192.168.188.253 is not occupied by<br>other device in Wireless AP's networking;<br>Check computer and cable problem, recommend to use 10/100M<br>UTP unshielded cable;<br>Clean up Arp binding from "Start"-"Run" input"cmd" arp –d<br>Clean the IE Brower's temporary files and Cache file。 |
| Wireless AP can't connect with AP<br>(the status display unconnected)                  | Try to scan the avaliable wireless networking again;<br>Make sure the Wireless AP's wireless standard (11b/g/n, 2.4G) is<br>correct;<br>The Security and passwords are matched between Wireless AP and<br>AP;<br>The signal strength of AP is too weak to connect, should be more<br>than -75dBm;                                                                                                    |
|                                                                                        |                                                                                                    |
| The connection of Wireless AP and AP is success, but the computer can't share internet | Pls Check the computer's IP address and DNS setting. If it is dynamin, set the network card as automatically obtain. If it is static IP, pls contact with ISP for correct IP address and DNS address.                                                                                                    |
| How to Reset Wireless AP                                                               | Press the "Reset" button more than 15 seconds after power on. The Wireless AP will restore factory default after the Wireless AP restart.                                                                                                    |

#### F 1 The Failure phenomenon and solution

### Note:

\*. This device complies with Part 15 of the FCC Rules. Operation is subject to the following two conditions: (1) This device may not cause harmful interference, and (2) This device must accept any interference received, including interference that may cause undesired operation.

Changes or modifications not expressly approved by the party responsible for compliance could void the user's authority to operate the equipment.